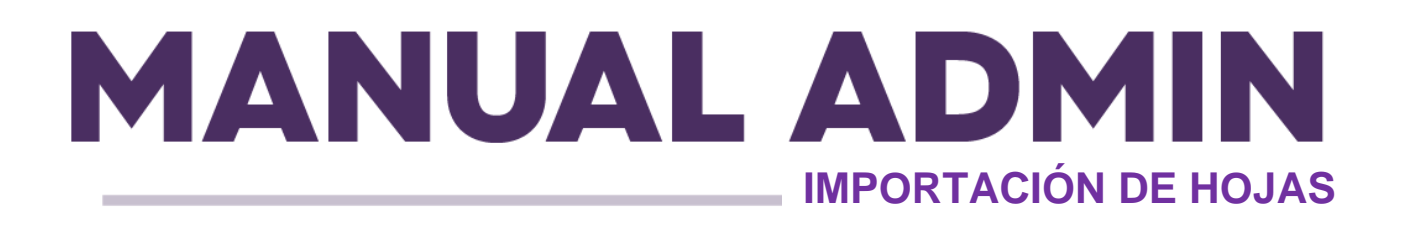

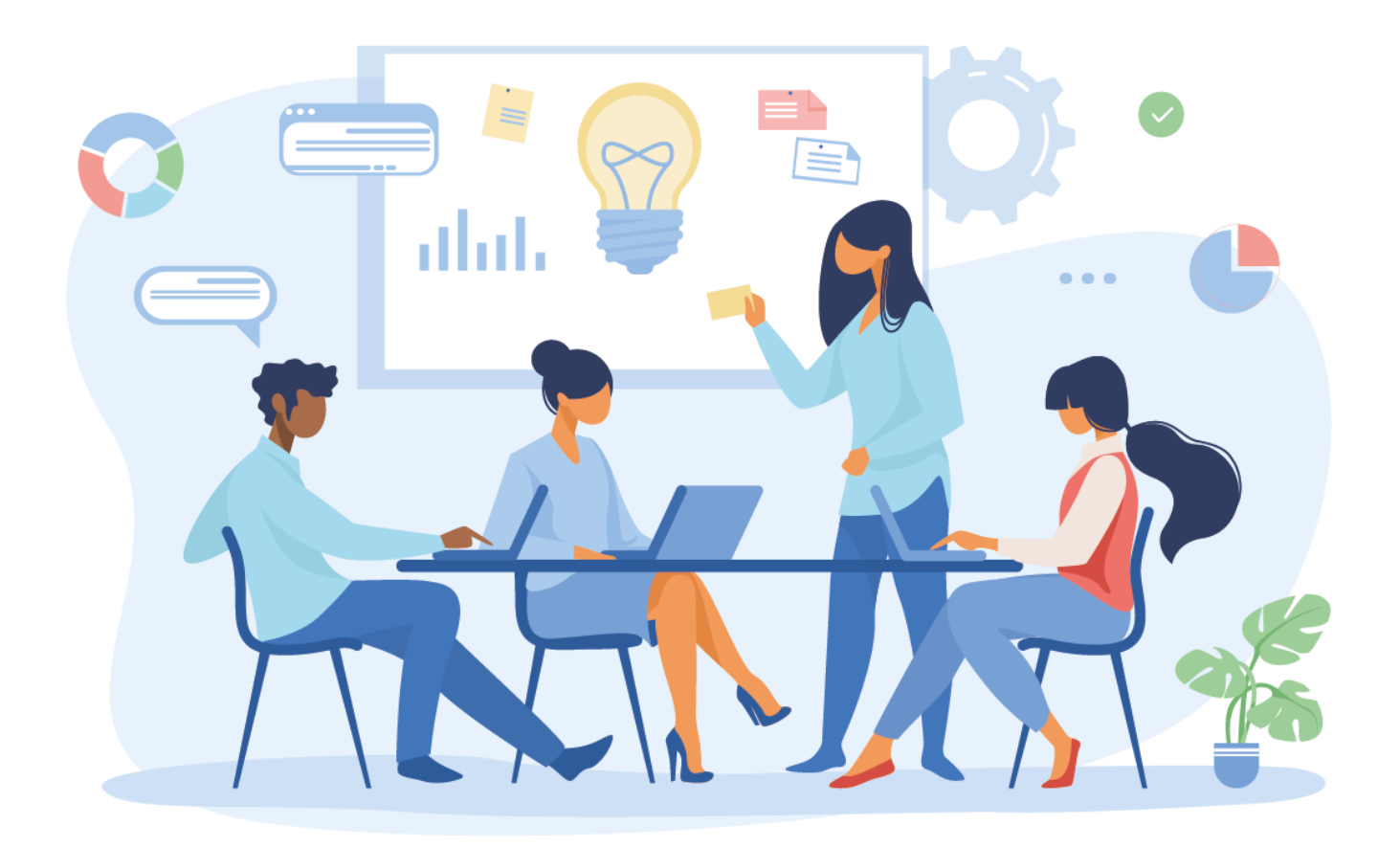

# access?un®

#### **IMPORTACIÓN DE HOJAS**

Esta funcionalidad existe para facilitar el trabajo del Administrador o Integrador, permitiendo el ingreso de información diversa a la vez en el sistema, teniendo en cuenta usuarios, accesos compartidos o unidades.

- Después de acceder al Portal Admin y seleccionar la Unidad a administrar, haga clic en el botón Sistema y luego en Importacíon (Importação);
- 2. Luego seleccione qué datos se importarán, Unidades, Usuarios o Acceso;

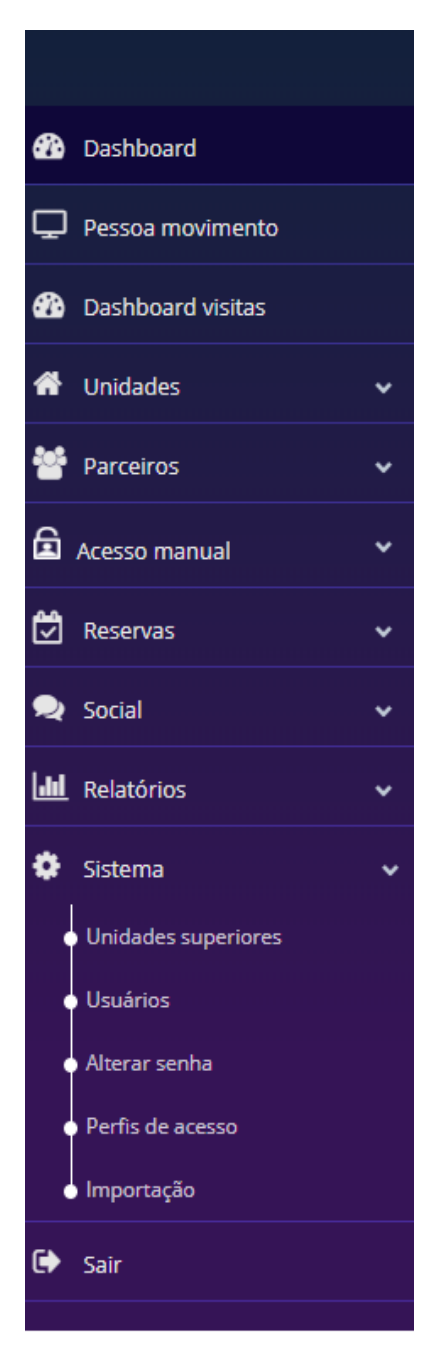

accession

| ê está em Importação                     |            |
|------------------------------------------|------------|
| ortação                                  |            |
| ecione o tipo de arquivo a ser importado |            |
| Unidades OUsuários OAcesso               |            |
|                                          | د Upload 🕹 |
| rquivo a ser importado                   |            |
|                                          |            |
|                                          |            |
| mportar Voltar                           |            |
|                                          |            |

NOTA: Al seleccionar Unidades, estará importando subunidades e información relevante para ellas. Al seleccionar Usuarios, estará importando usuarios de la aplicación y sus respectivos datos al sistema. Al seleccionar Acceso, estará importando socios y vinculándolos a una unidad a través del acceso compartido.

**3.** Complete la hoja de cálculo con la información solicitada. Hay una hoja de cálculo para cada tipo de datos a importar.

3.1. Para importar una unidad, siga el ejemplo en la hoja adjunta "unidade.xlsx";

3.2. Para importar usuarios, siga el ejemplo de la hoja adjunta. "usuario.xlsx";

3.3. Para importar socios y vincularlos a una unidad con acceso compartido, siga el ejemplo de la hoja de trabajo adjunta. **"relation.xlsx";** 

Atención a las siguientes situaciones:

- Una buena práctica es importar en secuencia, primero importando unidades, luego usuario y finalmente acceso;
- Los campos de identificación deben completarse con los números que usted determine; sin embargo, no se pueden repetir en la hoja de cálculo o en la base de la unidad, ya que identificará el artículo.;
- Los campos Tipo, Común, Sexo, Tipo de documento y Estado civil se deben completar en inglés con uno de los siguientes valores.:
  - Tipo: CONDOMINIUM HOME APARTMENT ROOM COMPANY EVENT\_SPACE STORE

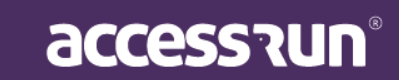

DEPARTMENT GARAGE GYM SECTOR BLOCK FUN\_AREA ENTRANCE SHARED\_SPACE

- o Comum: true, false
- Sexo: MASCULINE, FEMININE, UNDEFINED
- Estado Civil: SINGLE, MARRIED, DIVORCED
- **Tipo de documento**: CPF, CNPJ, RG, SSN, DRIVING\_LICENSE, BCID, IDENTIDAD, RUC, BN, EIN, DRIVING\_LICENSE\_US, DRIVING\_LICENSE\_CA, DRIVING\_LICENSE\_EC.
- El campo de teléfono debe llenarse con el número de teléfono completo, es decir, DDI + DDD + Número, con o sin puntuación. No olvide agregar 9 antes del número, para teléfonos brasileños.
- Prestando atención a la información del teléfono y correo electrónico que se registrará, el usuario solo podrá acceder a la aplicación correctamente si son correctos;
- Los campos que no están marcados con un \* no necesariamente necesitan ser completados;
- 4. En la hoja de cálculo de importación de acceso, el campo Id Usuario debe completarse con la Id. Que se ha importado para el usuario y el campo Id Unidad debe completarse con la Id. Que se ha importado a la unidad en la que desea compartir el acceso para este usuario, ambos valores se toman de las importaciones de usuarios y unidades respectivamente que realizó.
- 4.1. Haga clic en Upload y seleccione el archivo deseado;

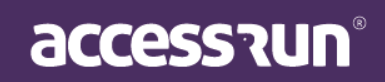

| Você está em Importação                                                                                                    |  |          |
|----------------------------------------------------------------------------------------------------|--|----------|
| Importação                                                                                                    |  |          |
| Selecione o tipo de arquivo a ser importado                                                                                                    |  |          |
| <b>●</b> Unidades OUsuários OAcesso                                                                                                    |  |          |
|                                                                                                    |  |          |
|                                                                                                    |  | ᆂ Upload |
| Arquivo a ser importado                                                                                                    |  |          |
| usuario.xls                                                                                                    |  |          |
|                                                                                                    |  | )        |
|                                                                                                    |  |          |
|                                                                                                    |  |          |
| Importan Voltar                                                                                                    |  |          |
| The second second secon |  |          |
|                                                                                                    |  |          |

4.2. El archivo seleccionado aparecerá a continuación en Archivo a importar (Arquivo a ser importado);

4.3. Haga clic en Importar;

Nota: Si alguna información colocada en la hoja de cálculo no es válida, aparecerá un mensaje para ser corregido. Además, el tiempo para importar el archivo puede variar según la cantidad de información en la hoja de cálculo.

¡Listo! ¡Sus datos se han importado a la plataforma Access.Run!

www.access.run 0800 404 4413

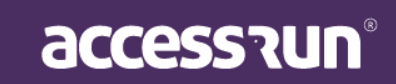